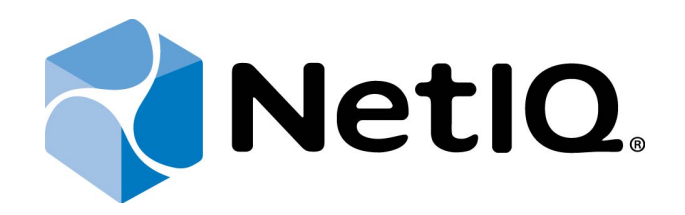

# NetIQ Advanced Authentication Framework

# Smartphone Authentication Provider Installation Guide

Version 5.1.0

# Table of Contents

|                                                                                          | 1  |
|------------------------------------------------------------------------------------------|----|
| Table of Contents                                                                        | 2  |
| Introduction                                                                             | 3  |
| About This Document                                                                      | 3  |
| System Requirements                                                                      | 4  |
| Installing and Removing Smartphone Authentication Provider                               | 5  |
| Installation of Server Components                                                        | 5  |
| Configuration of Smartphone Authentication Dispatcher via Group Policy                   | 10 |
| Removing Smartphone Authentication Provider                                              | 14 |
| Microsoft Windows 7/Microsoft Windows Server 2008                                        | 14 |
| Microsoft Windows Server 2003                                                            | 14 |
| Microsoft Windows 8/Microsoft Windows Server 2012                                        | 14 |
| Installing and Removing Smartphone Authentication Provider via Group Policy              | 15 |
| Installing Smartphone Authentication Provider via Group Policy                           | 16 |
| Removing Smartphone Authentication Provider Components via Group Policy                  | 19 |
| Upgrading Smartphone Authentication Provider Components via Group Policy                 | 20 |
| Collecting Information From Mobile Devices                                               | 22 |
| Android                                                                                  |    |
| iOS                                                                                      | 23 |
| Windows Phone                                                                            | 24 |
| Troubleshooting                                                                          | 25 |
| Cannot Install Smartphone Authentication Provider                                        | 25 |
| Error "Can't enroll device: the remote server returned an error: NotFound" on Smartphone | 26 |
| Index                                                                                    | 27 |
|                                                                                          |    |

# Introduction

### **About This Document**

## **Purpose of the Document**

This Smartphone Authentication Provider Installation Guide is intended for all user categories and describes how to use the client part of NetIQ Advanced Authentication Framework solution. In particular, it gives instructions as for how to install Smartphone type of authentication.

For more general information on NetIQ Advanced Authentication Framework<sup>™</sup> and the authentication software you are about to use, see NetIQ Advanced Authentication Framework – Client User's Guide.

Information on managing other types of authenticators is given in separate guides.

### **Document Conventions**

**Warning.** This sign indicates requirements or restrictions that should be observed to prevent undesirable effects.

Simportant notes. This sign indicates important information you need to know to use the product successfully.

**Notes.** This sign indicates supplementary information you may need in some cases.

Tips. This sign indicates recommendations.

- Terms are italicized, e.g.: *Authenticator*.
- Names of GUI elements such as dialogs, menu items, buttons are put in bold type, e.g.: the **Logon** window.

# System Requirements

### **Smartphone Authentication Dispatcher**

Before installing the product, check that the following system requirements are fulfilled:

• Microsoft Windows Server 2008 R2 SP1/ Microsoft Windows Server 2012

### **Smartphone Authentication Provider**

The following system requirements should be fulfilled:

- Microsoft Windows 7 (x64/x86) SP1/ Microsoft Windows 8 (x86/x64);
- Microsoft Windows 2008 Server R2 SP1/ Microsoft Windows 2003 Server (x64/x86) SP2/ Microsoft Windows 2003 Server R2 (x64/x86) SP2/ Microsoft Windows Server 2012;
- Smartphone authentication provider should be installed on the computer with already installed NetIQ Advanced Authentication Framework;
- NetIQ Password Filter should be obligatory installed on all Domain Controllers in the domain.

Smartphone authentication provider should be installed on **every** Authenticore Server.

### **NetIQ Smartphone Authenticator**

NetIQ mobile application requires iOS 6 or higher.

# Installing and Removing Smartphone Authentication Provider

NetIQ Advanced Authentication Framework<sup>™</sup> package includes Smartphone authentication provider, which allows you to control authentication with the help of NetIQ Smartphone Authenticator.

### **Installation of Server Components**

#### Installation of Smartphone Authentication Dispatcher

**Smartphone Authentication Dispatcher** is designed to provide connection between the NetIQ Smartphone Authenticator and Smartphone authentication provider. Smartphone Authentication Dispatcher receives HTTP requests from a mobile device that is running the mobile part of NetIQ. Also it serves requests from Smartphone authentication provider.

Moreover Smartphone Authentication Dispatcher transfers Push Notifications to mobile devices that are running NetIQ Smartphone Authenticator through the special proxy-server (proxy.au-thasas.com).

Smartphone Authentication Dispatcher monitors the status of authentication and provides special APIs for BSP (and other exterior applications). It performs a range of tests that verify data authenticity.

😌 Only one Smartphone Authentication Dispatcher can be installed in an environment.

Before the installation of Smartphone Authentication Dispatcher make sure that .NET Framework 4.5 is installed on your computer.

Smartphone Authentication Dispatcher should have the Internet access (it should have an access to proxy.authasas.com via https protocol, port 443).

The start of installation may be frozen for a time up to 1 minute in the case of offline mode. This delay occurs due to check of digital signature of component.

😵 Smartphone Authentication Dispatcher can be installed on the server only.

To install Smartphone Authentication Dispatcher:

1. Run **SaDispatcher.msi**. The **Smartphone Authentication Dispatcher Setup** window will be displayed.

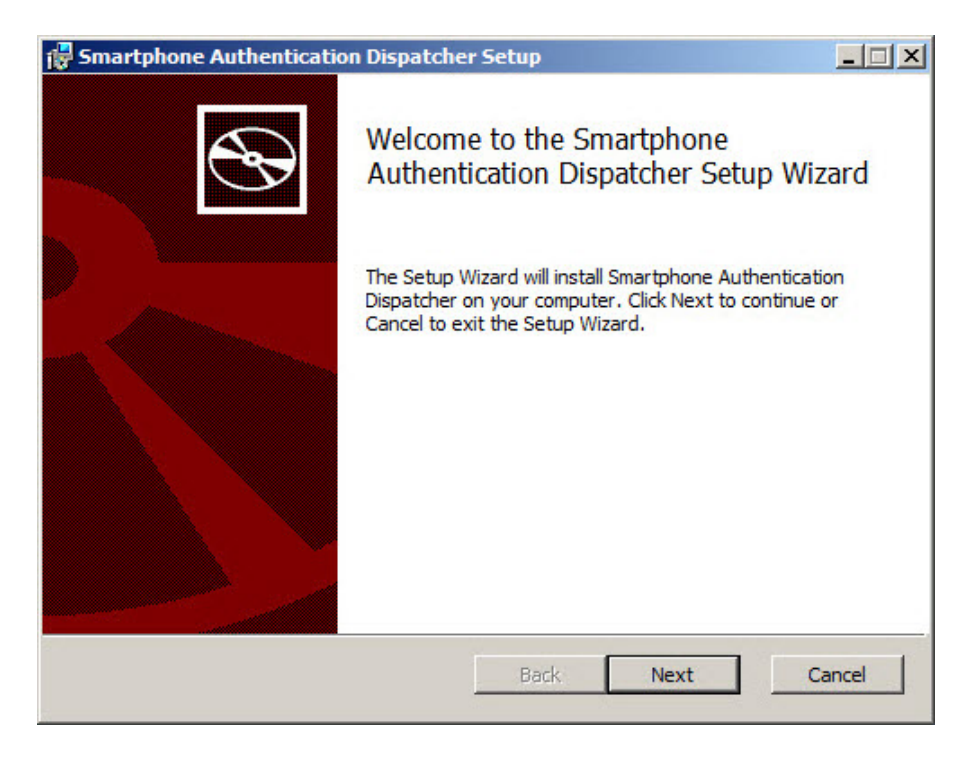

2. Click **Next** to install to the default folder or click **Change** to choose another.

| Smartphone Authentication Dispatcher Setup                                                                  | _ 🗆 ×  |
|----------------------------------------------------------------------------------------------------|--------|
| <b>Destination Folder</b><br>Click Next to install to the default folder or click Change to choose another. | Ð      |
| Install Smartphone Authentication Dispatcher to:                                                            |        |
| C:\Program Files\SAD\                                                                                       |        |
| Change                                                                                                    |        |
|                                                                                                    |        |
|                                                                                                    |        |
|                                                                                                    |        |
| Back Next                                                                                                   | Cancel |

3. Click **Install** to begin the installation. Click **Back** to review or change any of your installation settings. Click **Cancel** to exit the wizard.

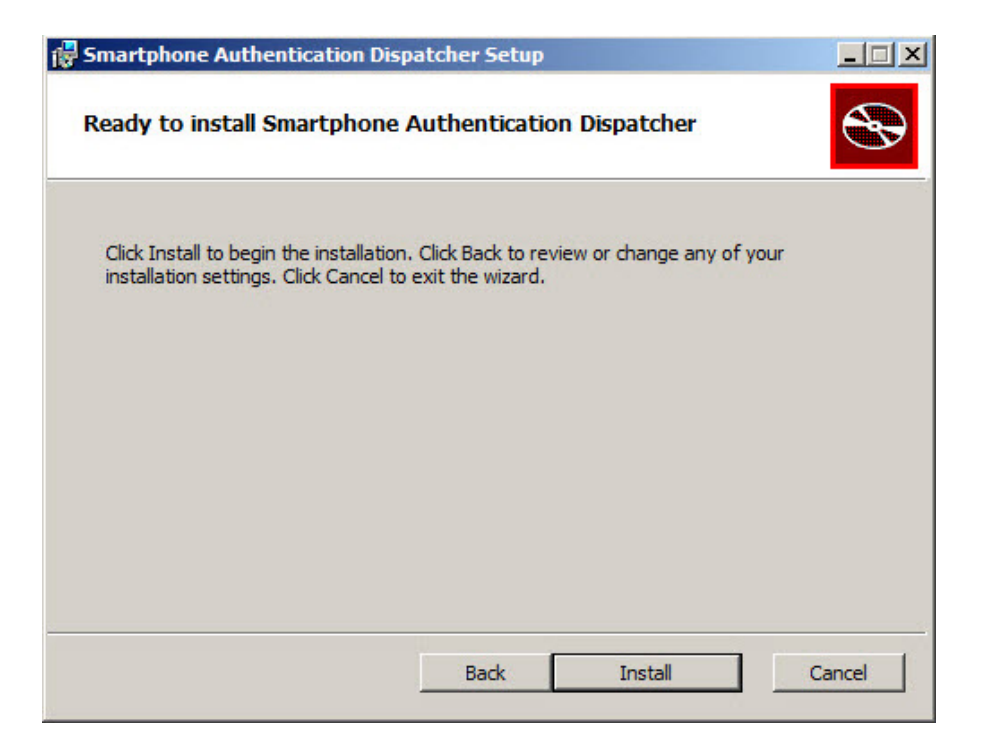

4. Please wait while the Setup Wizard installs Smartphone Authentication Dispatcher.

| 1 | Smartphone Authentication Dispatcher Setup                                        | _ 🗆 🗙 |
|---|-----------------------------------------------------------------------------------|-------|
|   | Installing Smartphone Authentication Dispatcher                                   | Ð     |
|   | Please wait while the Setup Wizard installs Smartphone Authentication Dispatcher. |       |
|   | Status:                                                                           |       |
|   |                                                                                   |       |
|   |                                                                                   |       |
|   |                                                                                   |       |
|   |                                                                                   |       |
|   |                                                                                   |       |
| _ |                                                                                   |       |
|   | Back Next C                                                                       | ancel |

5. Click the **Finish** button to exit the Setup Wizard.

| 🚰 Smartphone Authenticatio | n Dispatcher Setup                                             | - 🗆 🗙  |
|----------------------------|----------------------------------------------------------------|--------|
| Ð                          | Completed the Smartphone<br>Authentication Dispatcher Setup Wi | izard  |
|                            | Click the Finish button to exit the Setup Wizard.              |        |
|                            |                                                                |        |
|                            | Back Finish                                                    | Cancel |

### Installation of Smartphone Authentication Provider

Smartphone authentication provider connects to Smartphone authentication Dispatcher which can be installed on different machine. If both Smartphone authentication provider and Smartphone Authentication Dispatcher are installed on the same machine, it is possible to use rpc: 127.0.0.1:10114.

The start of installation may be frozen for a time up to 1 minute in the case of offline mode. This delay occurs due to check of digital signature of component.

Smartphone authentication provider can be installed both on the server and on the client part of NetIQ.

1. Run **SaProvider.msi**. Smartphone authentication provider will be automatically installed on your computer.

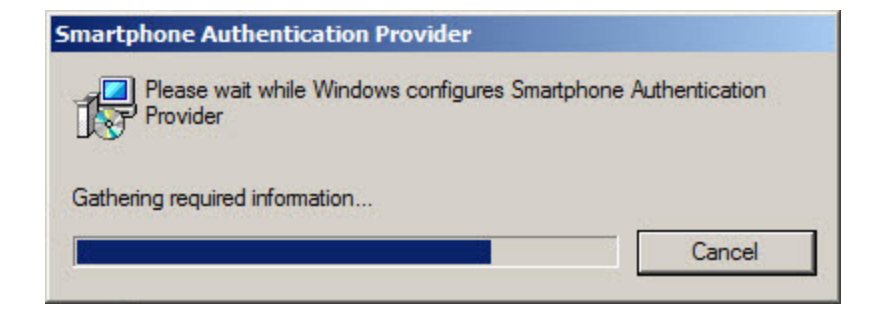

2. You should restart your system for the configuration changes made to Smartphone authentication provider to take effect. Click **Yes** to restart the system immediately or **No** if you plan to restart it later manually.

### Configuration of Smartphone Authentication Dispatcher via Group Policy

1. After the installation of both server components (SaDispatcher.msi and SaProvider.msi), SaDispatcher.adm policy template will be added to the inf folder (Computer > Local Disk (C:) > Windows > inf).

| ganize 🔻 New folder  |                                     |                  | == -        |  |
|----------------------|-------------------------------------|------------------|-------------|--|
| Favorites            | Name *                              | Date modified    | Туре        |  |
| E Desktop            | TAPISRV                             | 21.11.2010 7:46  | File folder |  |
| Downloads            | January TermService                 | 21.11.2010 7:46  | File folder |  |
| Recent Places        | )]) usbhub                          | 14.07.2009 8:41  | File folder |  |
| Libraries            | January Wassec                      | 20.08.2013 13:35 | File folder |  |
| Documents            | Windows Workflow Foundation 3.0.0.0 | 23.02.2012 14:58 | File folder |  |
| J Music              | Windows Workflow Foundation 4.0.0.0 | 21.08.2013 16:04 | File folder |  |
| E Pictures           | 퉬 WmiApRpl                          | 23.08.2013 11:58 | File folder |  |
| Videos               | AAA.adm                             | 28.08.2013 13:11 | ADM File    |  |
|                      | OathBSP.adm                         | 01.08.2013 19:34 | ADM File    |  |
| Computer             | RadiusBSP.adm                       | 19.06.2013 17:17 | ADM File    |  |
| Install (\\10.2.0.25 | SaDispatcher.adm                    | 23.09.2013 19:51 | ADM File    |  |
|                      | UniversalCardBSP.adm                | 01.08.2013 19:31 | ADM File    |  |
| 📮 Network 📃          | •                                   |                  |             |  |
| File n               | ame: SaDispatcher adm               | Policy Temp      | lates       |  |

2. In GPME, under Computer Configuration > Policies right-click Administrative Templates: Policy definitions (ADMX files)... and select Add/Remove Templates.

3. In the Add/Remove Templates dialog, click Add.

4. Select and open SaDispatcher.adm policy template. Click Close.

| lame         | Size | Modified         |
|--------------|------|------------------|
| SaDispatcher | 1KB  | 23.09.2013 19:51 |
|              |      |                  |
|              |      |                  |
|              |      |                  |
|              |      |                  |
|              |      |                  |
|              |      |                  |

5. The policy is successfully added. Policy settings are available for editing only when the policy is activated. To activate a policy:

- In Group Policy Management Editor, double-click the policy name.
- In the properties dialog, click **Enabled**.

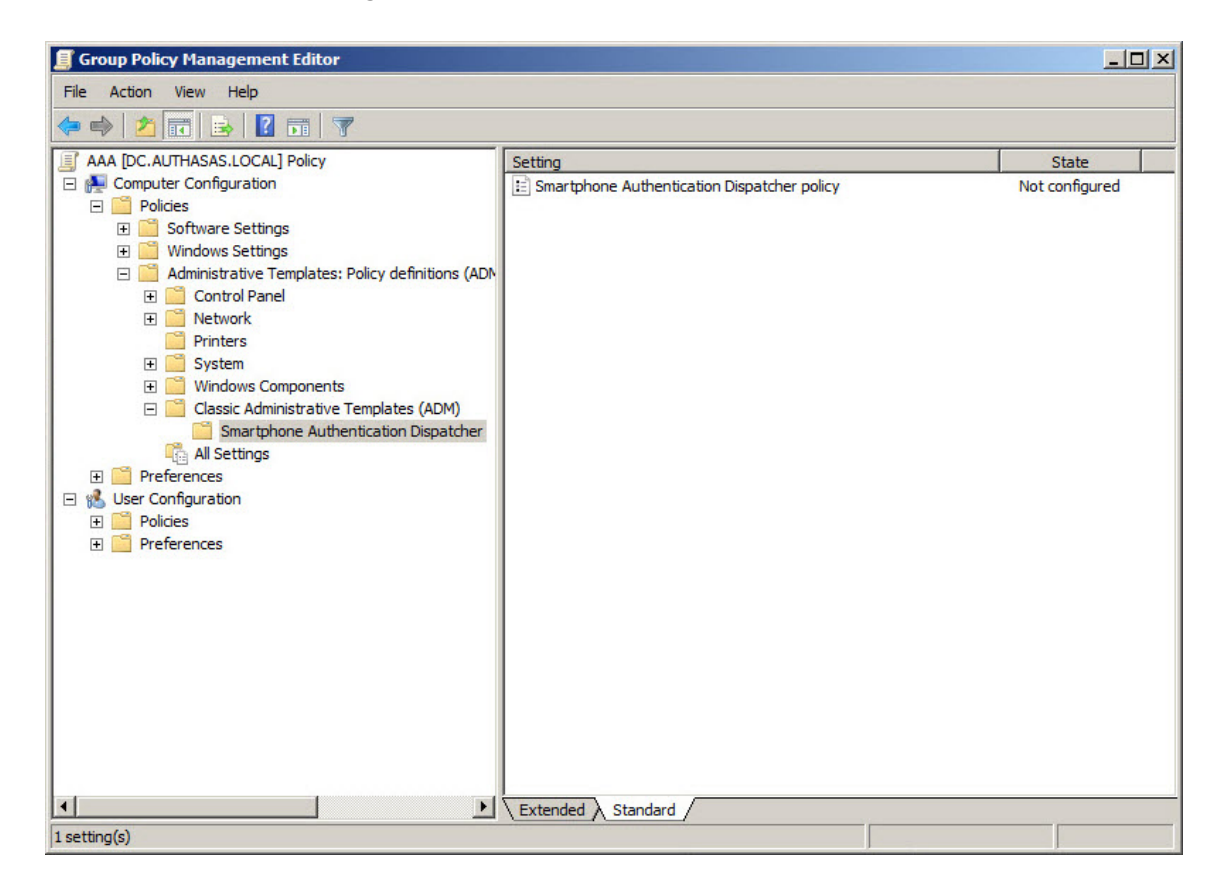

6. **Smartphone Authentication Dispatcher** policy allows you to configure Dispatcher API interfaces. It has the following options:

- Protocol and address of Dispatcher interface that intended for serving SaProvider requests. Supported protocols are 'rpc', 'http' and 'https'.
- Protocol and address of Dispatcher interface that intended for serving MOBILE requests. Supports 'http' protocol only. It is the "endpoint" which will accept connections from mobile devices.
- URL to load into mobile devices during enrollment. This URL will be used by device to access to the Dispatcher from 3G/WI-FI. This adress will be encoded into QR code, scanned by mobile device and used by it to connect to Smartphone authentication Dispatcher.

To save changes, click the **Apply** button.

| 🔙 Smartphone Autho                                                                                                    | entication Dispat                                                                                                    | cher policy                                                                                                    |                                                                                                   |          |
|----------------------------------------------------------------------------------------------------|----------------------------------------------------------------------------------------------------|----------------------------------------------------------------------------------------------------|---------------------------------------------------------------------------------------------------|----------|
| Smartphone Auth                                                                                                    | entication Dispate                                                                                                    | cher policy                                                                                                    | Previous Setting Next Setting                                                                     |          |
| <ul> <li>Not Configured</li> <li>Enabled</li> </ul>                                                                                                    | Comment:                                                                                                    |                                                                                                    |                                                                                                   | <u> </u> |
| C Disabled                                                                                                    | Supported on:                                                                                                    |                                                                                                    |                                                                                                   |          |
| Ontions                                                                                                    |                                                                                                    |                                                                                                    | Help                                                                                              | <b>V</b> |
| Protocol and address<br>intended for serving<br>Supported protocols<br>The address should be<br>http://dispatcher:port<br>rpc: <ipaddressforbsf<br>Protocol and address<br/>intended for serving<br/>Supports 'http' protoco<br/>http://<ipaddressfor<br>URL to load into mobi<br/>This URL will be used<br/>Dispathcer from 3G/W<br/>http://<externalipfor< td=""><th>of Dispatcher inte<br/>SaProvider reque<br/>are 'rpc', 'http', 'l<br/>e rpc:dispatcher:p<br/>t/ or https://dispa<br/>PConnections&gt;:10<br/>of Dispatcher inte<br/>MOBILE requests<br/>:ol only.<br/>MobileConnectio<br/>ile devices during<br/>by device to acces<br/>Vi-Fi.<br/>MobileConnectio</th><td>erface that<br/>ests.<br/>https'.<br/>ort or<br/>tcher:port/.<br/>11<br/>enface that<br/>s.<br/>enrollment.<br/>est to the</td><td>Smartphone Authentication Dispatcher Policy allows you to<br/>configure Dispatcher API interfaces.</td><td><u></u></td></externalipfor<></ipaddressfor<br></ipaddressforbsf<br> | of Dispatcher inte<br>SaProvider reque<br>are 'rpc', 'http', 'l<br>e rpc:dispatcher:p<br>t/ or https://dispa<br>PConnections>:10<br>of Dispatcher inte<br>MOBILE requests<br>:ol only.<br>MobileConnectio<br>ile devices during<br>by device to acces<br>Vi-Fi.<br>MobileConnectio | erface that<br>ests.<br>https'.<br>ort or<br>tcher:port/.<br>11<br>enface that<br>s.<br>enrollment.<br>est to the | Smartphone Authentication Dispatcher Policy allows you to<br>configure Dispatcher API interfaces. | <u></u>  |
|                                                                                                    |                                                                                                    |                                                                                                    | OK Cancel A                                                                                       | pply     |

The changes take effect after group policy refresh and restart of Smartphone Authentication Dispatcher.

HKEY\_LOCAL\_MACHINE\SOFTWARE\Policies\BioAPI\BSP\SaDispatcher

parameters: DispBspInterface (REG\_SZ), DispExternalMobileInterface (REG\_SZ), DispMobileInterface (REG\_SZ)

values: rpc:<IPAddressForBSPConnections>:<port>

http://<IPAddressForMobileConnections>:<port>/

http://<ExternalIPForMobileConnections>:<port>

rpc:<IPAddressForBSPConnections>:<port> is protocol and address of Dispatcher interface that are intended for serving SaProvider requests.

http://<IPAddressForMobileConnections>:<port>/ is protocol and address of Dispatcher interface that are intended for serving mobile requests.

http://<ExternalIPForMobileConnections>:<port> is URL to load into mobile devices during enrollment.

3 Values that are specified in <> should be filled in.

 $\mathfrak{S}$  These settings should be applied on Authenticore Server and workstations.

### **Removing Smartphone Authentication Provider**

In this chapter:

- Microsoft Windows 7/Microsoft Windows Server 2008
- Microsoft Windows Server 2003
- <u>Microsoft Windows 8/Microsoft Windows Server 2012</u>

Microsoft Windows 7/Microsoft Windows Server 2008

- 1. In the Start menu, select Control panel and then double-click Programs and Features.
- 2. Select Smartphone Authentication Dispatcher and click Uninstall.
- 3. Confirm the removal.
- 4. Wait a few seconds until the removal is completed.
- 5. Select Smartphone Authentication Provider and click Uninstall.
- 6. Confirm the removal.
- 7. Wait a few seconds until the removal is completed.

#### **Microsoft Windows Server 2003**

- 1. In the Start menu, select Settings > Control Panel > Add or Remove Programs.
- 2. Select Smartphone Authentication Dispatcher and click Remove.
- 3. Confirm the removal.
- 4. Select Smartphone Authentication Provider and click Remove.
- 5. Confirm the removal.

#### Microsoft Windows 8/Microsoft Windows Server 2012

- 1. In the Search menu, select Apps > Control Panel > Programs > Programs and Features.
- 2. Select Smartphone Authentication Dispatcher and click Uninstall.
- 3. Confirm the removal.
- 4. Wait a few seconds until the removal is completed.
- 5. Select Smartphone Authentication Provider and click Uninstall.
- 6. Confirm the removal.
- 7. Wait a few seconds until the removal is completed.

# Installing and Removing Smartphone Authentication Provider via Group Policy

B It is recommended for Microsoft Windows Server 2003 users to install Group Policy Management Console.

😚 To install/remove NetIQ Advanced Authentication Framework Modules, use:

- Group Policy Management Console (GPMC), which is installed by default on a Domain Controller. To open GPMC, click Start and select Administrative Tools > Group Policy Management.
- **Group Policy Management Editor (GPME)**, which can be opened from GPMC. To open GPME, under domain right-click the group policy object (GPO) you are using to install the software and select **Edit**.

It is highly recommended that you do not use **Default Group Policy**, because it is applicable to entire domain. It is not recommended to install/upgrade client components for all workstations at the same time.

To create new Group Policy and configure it:

- 1. Create new global security group and new group policy object.
- 2. Connect them:
  - a. Open created group policy object properties;
  - b. Go to the Security tab;
  - c. Clear the Apply Group Policy check box for the Authenticated Users group;
  - d. Add created group and select the Apply Group Policy check box for it.

### Installing Smartphone Authentication Provider via Group Policy

To install Smartphone authentication provider using the group policy:

1. In GPME, in the selected GPO under **Computer configuration > Policies > Software Settings**, right-click **Software Installation** and select **New > Package**.

| 🗐 Group Policy Management Editor                                                                                                    | _ 🗆 🗙 |
|----------------------------------------------------------------------------------------------------|-------|
| File Action View Help                                                                                                    |       |
|                                                                                                    |       |
| AAA [DC.AUTHASAS.LOCAL] Policy Computer Configuration Configuration Conf |       |
|                                                                                                    |       |
| Adds a package.                                                                                                    |       |

2. Specify the network path to the installer package.

😢 The directory you are willing to install should be located on network drive.

3. In the **Deploy Software** dialog, select **Assigned** and click **OK**.

4. The installer package name, version, state and path are displayed in **Group Policy Man-agement Editor**.

| 🗐 Group Policy Management Editor                   |                       |         |                  | _ 🗆 🗙                             |
|----------------------------------------------------|-----------------------|---------|------------------|-----------------------------------|
| File Action View Help                              |                       |         |                  |                                   |
| 🗢 🔿 🙍 🖬 🗎 Q 📑 🛛 🖬                                  |                       |         |                  |                                   |
| AAA [DC.AUTHASAS.LOCAL] Policy                     | Name 🔺                | Version | Deployment state | Source                            |
| 🖃 👰 Computer Configuration                         | Smartphone Authentica | 1.0     | Assigned         | \\10.2.0.250\Install\OOB\1.0.25\x |
| E Policies                                         |                       |         |                  |                                   |
| Software Settings                                  |                       |         |                  |                                   |
| Software installation                              |                       |         |                  |                                   |
| Windows Settings                                   |                       |         |                  |                                   |
| Administrative Templates: Policy definitions (ADN) |                       |         |                  |                                   |
| E Control Panel                                    |                       |         |                  |                                   |
| E Reptore                                          |                       |         |                  |                                   |
| E Sustem                                           |                       |         |                  |                                   |
| E Windows Components                               |                       |         |                  |                                   |
| Classic Administrative Templates (ADM)             |                       |         |                  |                                   |
| All Settings                                       |                       |         |                  |                                   |
| F Preferences                                      |                       |         |                  |                                   |
| 🖃 🅵 User Configuration                             |                       |         |                  |                                   |
| 🗉 🧮 Policies                                       |                       |         |                  |                                   |
| Feferences                                         |                       |         |                  |                                   |
|                                                    |                       |         |                  |                                   |
|                                                    |                       |         |                  |                                   |
|                                                    |                       |         |                  |                                   |
|                                                    |                       |         |                  |                                   |
|                                                    |                       |         |                  |                                   |
|                                                    |                       |         |                  |                                   |
|                                                    |                       |         |                  |                                   |
|                                                    |                       |         |                  |                                   |
|                                                    |                       |         |                  |                                   |
|                                                    |                       |         |                  |                                   |
| •                                                  | •                     |         |                  | •                                 |
|                                                    |                       |         |                  |                                   |
|                                                    |                       |         |                  |                                   |

5. Open package properties:

a) On the **Deployment** tab: clear the **Uninstall this application when it falls out of the scope of management** check box. It is done to prevent undesirable uninstallation in case of problems as well as for the upgrade to go properly.

| Deple       | pyment type                                                                                                    |
|-------------|----------------------------------------------------------------------------------------------------|
| C           | Published                                                                                                    |
| •           | Assigned                                                                                                    |
| Deple       | pyment options                                                                                                    |
| . √         | Auto-install this application by file extension activation                                                                                                    |
|             | Uninstall this application when it falls out of the scope of<br>management                                                                                        |
| -           | Do not disclou this pool one in the Add (Demous Programs contro                                                                                                   |
|             | ponor display tris package in the Add/Hellove Ploglams contro<br>panel                                                                                            |
|             | panel<br>Install this application at logon                                                                                                    |
| Instal      | panel<br>nstall this application at logon<br>lation user interface options                                                                                        |
|             | panel<br>panel<br>Install this application at logon<br>Ilation user interface options<br>Basic                                                                    |
| Instal<br>© | De not alsplay this package in the Add/Hemove Hogranis contro<br>panel<br>Install this application at logon<br>Ilation user interface options<br>Basic<br>Maximum |

b) On the **Deployment** tab: click the **Advanced** button and select the **Ignore language when deploying this package** check box. If you do not select this check box, the package will be installed only on OS with package's language.

| Include DLE class and product information.  Advanced diagnostic information:  Product code: {61696095-34CB-4C40-8D95-0A5F8CD3B6E4} Deployment Count: 0 Script name: \\authasas local\Svs\/ol\authasas local |              |
|----------------------------------------------------------------------------------------------------|--------------|
| Product code: {61696095-34CB-4C40-8D95-0A5F8CD3B6E4}<br>Deployment Count: 0<br>Script name: \\authasas local\Svs\/ol\authasas local                                                                         |              |
| Deployment Count: 0                                                                                                    |              |
| Script name: \\authasas local\Svs\/ol\authasas local                                                                                                    |              |
| VPolicies<br>\FC0702B9-AB78-43CF-9CA8-6E63D5105DAC<br>\Machine\Applications<br>\{FE5A519F-F399-4FB2-82AD-65DE0E934CA5                                                                                       | C}<br>5}.aas |

c) Clear the **Make this 32-bit X86 application available to Win64 machines** check box (if this option is available).

6. Add appropriate 64-bit installer to this group policy object and use settings 5a)-5b).

The assigned package is installed after you have updated the domain policy and restarted your computer. To update the domain policy immediately, use the gpupdate /force command.

### Removing Smartphone Authentication Provider Components via Group Policy

To remove Smartphone authentication provider using the group policy:

1. In GPME, under **Computer Configuration > Software Settings > Software installation**, right-click the deployed package and select **All tasks > Remove**.

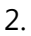

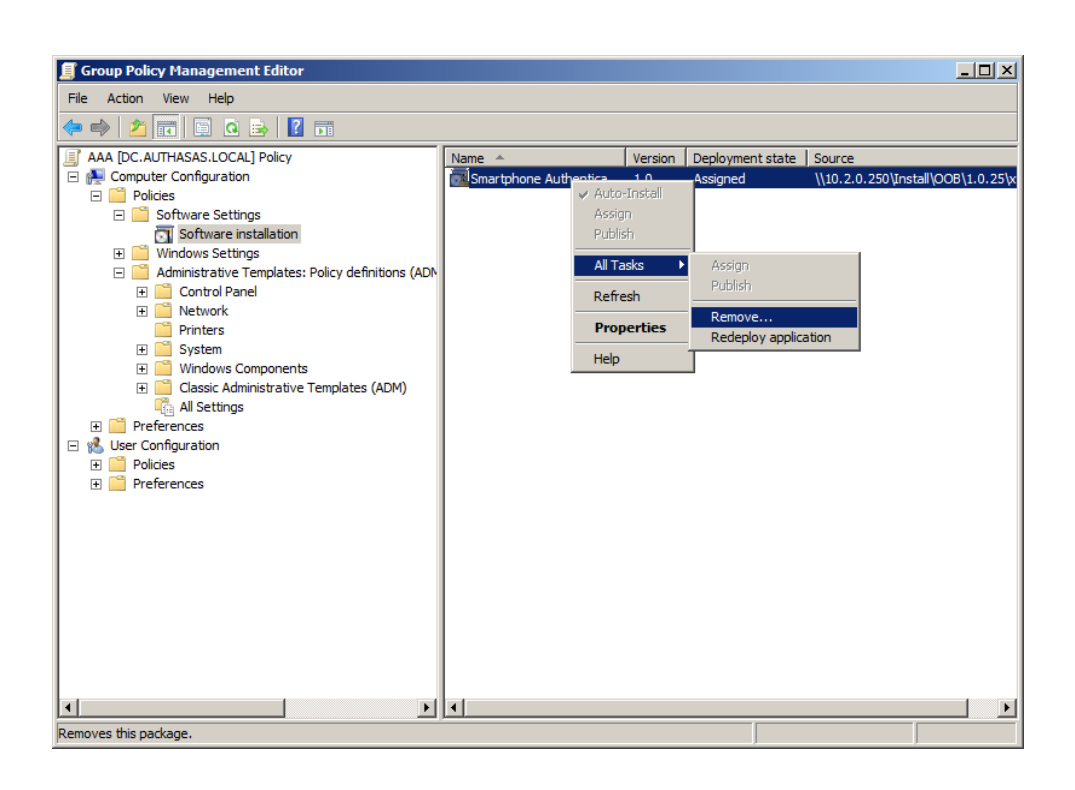

3. In the **Remove Software** dialog, select **Immediately uninstall the software from users and computers** and click **OK**.

The package is removed after you have updated the domain policy and restarted your computer. To update the domain policy immediately, use the gpupdate /force command.

If you have cleared the Uninstall this application when it falls out of the scope of management check box as it was recommended, software will not be uninstalled after selecting Immediately uninstall the software from users and computers. In this case, you will need to uninstall it via Programs and Features/Add or remove programs. Also see the <u>Removing</u> <u>Smartphone Authentication Provider</u> chapter.

### Upgrading Smartphone Authentication Provider Components via Group Policy

**Option 1:** You can add .msi package with new component version to an existing group policy object. However, this option does not prove to be good, because in case of any problems in new version of component, these problems spread on all computers in installation group.

**Option 2:** The more reliable upgrading procedure implies creating new group policy object for new installers:

1. Create new installation group and new Group Policy Object (GPO), add a new .msi package in it.

2. After having configured software installation, go to the **Upgrades** tab of package properties.

| General<br>Packar | Deployment       | Upgrades      | Categories   | Modifications  | Security |
|-------------------|------------------|---------------|--------------|----------------|----------|
| Раскад            | jes that this pa | іскаде Will Ц | pgrade:      |                |          |
|                   |                  |               |              |                |          |
|                   |                  |               |              |                |          |
|                   |                  | 1             |              |                |          |
| Ad Re             | auired upgrede   | femove        | narkanar     |                |          |
| Package           | quirea apgraac   | et CPO that   | packages     | ibia analysaay |          |
| Fackag            | jes in the curre | ani Gro inal  | will upgrade | тіі раскаўе.   |          |
|                   |                  |               |              |                |          |
|                   |                  |               |              |                |          |

- 3. Click the **Add** button.
- 4. In the Add Upgrade Package dialog, select A specific GPO.

| Add Upgrade Package                                                                        |
|--------------------------------------------------------------------------------------------|
| Choose a package from<br>Current Group Policy Object (GPO)<br>(C A specific GPO:<br>Browse |
| Package to upgrade                                                                         |
|                                                                                            |
| <ul> <li>Uninstall the existing package, then install the upgrade package</li> </ul>       |
| O Package can upgrade over the existing package                                            |
| OK Cancel                                                                                  |

5. Select a GPO which was used for installation of previous NetIQ Advanced Authentication Framework version.

6. Select .msi package name;

### 7. Select Uninstall the existing package, then install the upgrade package.

Box Make sure that your new GPO is above the old one in the GPO list.

# **Collecting Information From Mobile Devices**

While logging in using NetIQ Smartphone Authenticator, geo location data are being stored in NetIQ Advanced Authentication Framework backend with authentication data in Event log. The nature and data set may differ depending on the version of the mobile operating system.

To view information from mobile devices in Event Viewer:

- 1. Click the **Start** button.
- 2. Open Control Panel and select the System and Security section.
- 3. Open the Administrative Tools window and double-click Event Viewer.
- 4. Expand the Applications and Services Logs item.
- 5. Click NetIQ Advanced Authentication Framework and open the Details tab.

Information can be collected from mobile devices with the following mobile operating systems:

- <u>Android</u>
- <u>iOS</u>
- Windows Phone

GPS and GSM data can be stored only if these modules are supported by the mobile device. Sometimes geo location data may miss or may be incorrect.

### Android

The following data can be stored from Android mobile devices:

- OS version
- Board
- Bootloader
- Brand
- CPU abi
- CPU abi2
- Device
- Display
- Fingerprint
- Hardware
- Host

- ID
- Manufacturer
- Model
- Product
- Serial
- Tags
- Type
- User
- Device ID
- Device software version
- Line number
- Network county ISO
- Network operator
- Network opertaror name
- Phone type
- Sim country ISO
- Sim operator
- Sim operator name
- Sim serial number
- Sim state
- Subscriber ID
- Voice mail alpha tag
- Voice mail number
- Location service type
- Location latitude
- Location longitude
- Time zone display name
- Time zone id

iOS

The following data can be stored from iOS mobile devices:

- Battery level
- Battery monitoring enable
- Battery state
- ID for vendor
- Localized model
- Multitasking supported
- Device name
- Device model

- System name
- System version
- Local time zone
- Timezone name
- Carrier name
- ISO country code
- Mobile country code
- Mobile network code
- Location longitude
- Location latitude

### Windows Phone

The following data can be stored from Windows Phone mobile devices:

- Location status
- Location latitude
- Location longitude
- Application current memory usage
- Application memory usage limit
- Application peak memory usage
- Device firmware version
- Device hardware version
- Device manufacturer
- Device name
- Device total memory
- Is keyboard deployed
- Is keyboard present
- Application working set limit
- Device unique id
- Is application preinstalled
- Physical screen resolution height
- Physical screen resolution width
- Original mobile operator name
- Raw DPI X
- Raw DPI Y
- Timezone name

# Troubleshooting

**i** This chapter provides solutions for known issues. If you encounter any problems that are not mentioned here, please contact the support service.

In this chapter:

- Cannot Install Smartphone Authentication Provider
- Error "Can't enroll device: the remote server returned an error: NotFound" on Smartphone

Cannot Install Smartphone Authentication Provider

#### **Description:**

Error appears when installing Smartphone authentication provider on your computer.

#### Cause:

- a. You have no space left on the disk.
- b. You are installing Smartphone authentication provider on the OS with the wrong bitness.
- c. You are installing Smartphone authentication provider before installing NetIQ Advanced Authentication Framework.

#### Solution:

- a. Free the amount of disk space needed for installation.
- b. Check your OS's bitness (x64/x86) and run the corresponding installer (x64/x86).
- c. Install NetIQ Advanced Authentication Framework first.

### Error "Can't enroll device: the remote server returned an error: NotFound" on Smartphone

#### **Description:**

While scanning the QR code, the following error is displayed: "Can't enroll device: the remote server returned an error: NotFound". Unlike <localhost>:8757, <localIPaddress>:8757 and <publicIPaddress>:8757 cannot be accessed in browser, even though access is being checked on the same server.

#### Cause:

Probably you have configured the Direct Access on the server.

#### Solution:

Please, remove the feature and try again.

# Index

|                                                                                            | Α |
|--------------------------------------------------------------------------------------------|---|
| Application 24<br>Authentication 1, 3-5, 10, 14-16, 19-20, 22, 29<br>Authenticator 3-5, 22 | 5 |
|                                                                                            | С |
| Client 3<br>Console 15<br>Control 14, 22<br>Control panel 14<br>Create 15, 20              |   |
|                                                                                            | D |
| Default 15<br>Device 22-24<br>Domain 15                                                    |   |
|                                                                                            | E |
| Error 25-26<br>Event Viewer 22                                                             |   |
| Fingerprint 22                                                                             | F |
|                                                                                            | G |
| GPMC 15<br>GPME 10, 15-16, 19                                                              |   |
|                                                                                            | н |
| Hardware 22                                                                                |   |
|                                                                                            | L |
| Local 10<br>Logon 3                                                                        |   |
|                                                                                            | м |
| Microsoft Windows Server 2003 14-15<br>Microsoft Windows Server 2008 4                     |   |

Network 23 Package 16, 20 Password 4 Policy 10, 15-16 Protocol 12 Remove 10, 14, 19 Security 15 Server 4-5, 13 Settings 14 Software 16, 19 System 4, 22, 24 User 23 W

Ν

Ρ

R

S

U

Windows 4, 22, 24 Windows 7 4, 14 Windows 8 14